## DL6000-MEDH485 As a Master allowing SLC500 on DH485 Network to write and access Registers on MODBUS TCP/IP

In this application we used the DL6000-MEDH485 on DH485 with SLC500s allowing the SLC5/03 to write to MODBUS registers on MODBUS TCP/IP.

Power up and connect the DL6000-MEDH485 to your Ethernet network, start the Lantronix Device installer and double click on the Xport-IAP-05

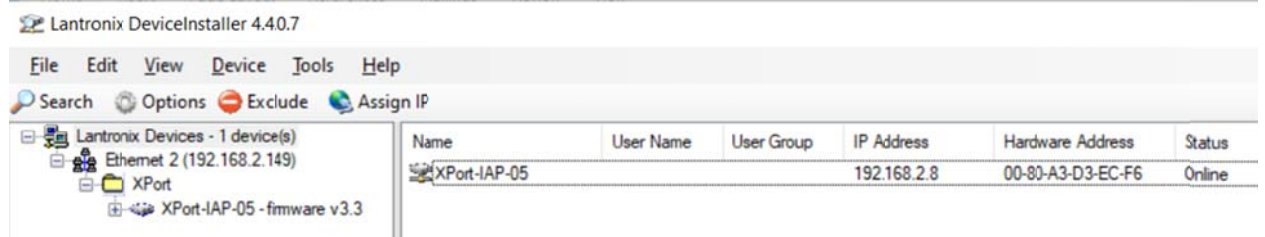

## Click on Ok when the Error message comes up.

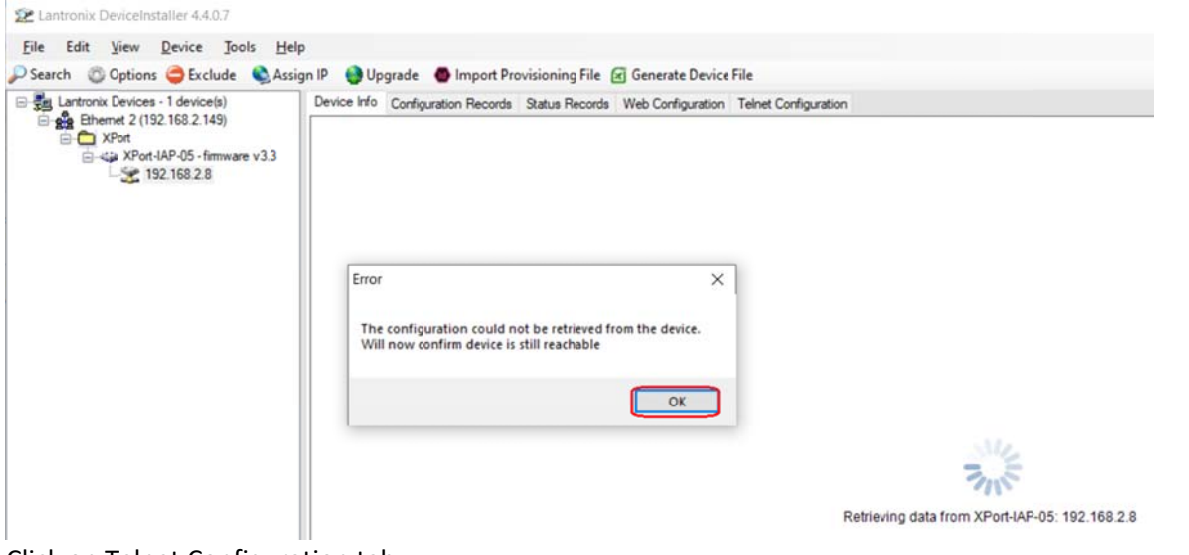

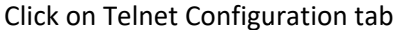

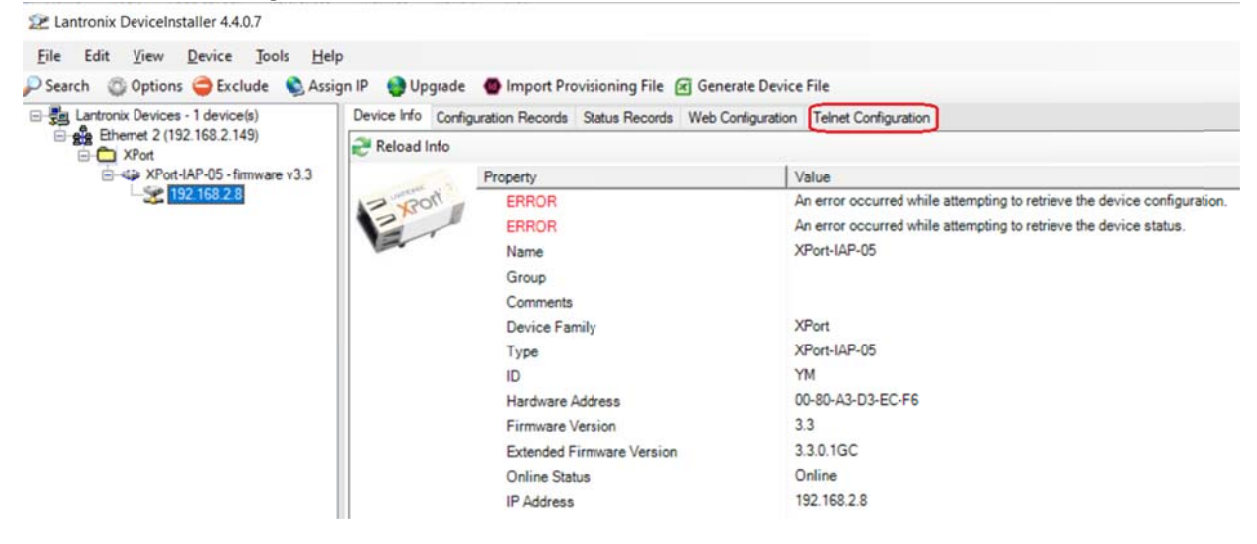

Click on Connect and hit the Enter key right after that.

2 Lantronix DeviceInstaller 4.4.0.7

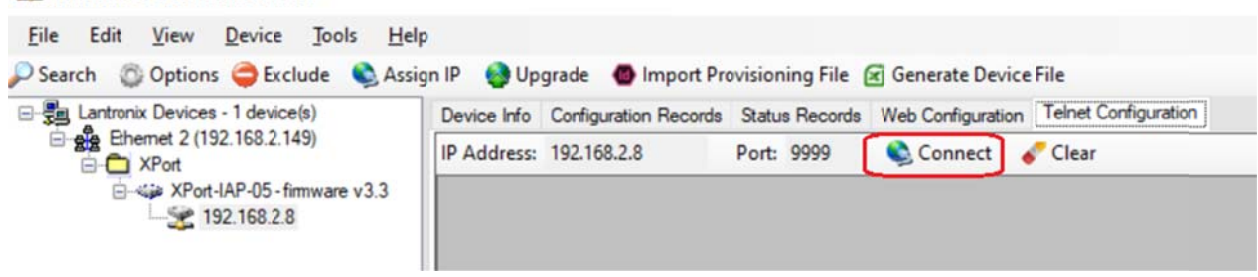

Set Network IP settings and make sure that option 2 is exactly as those highlighted in blue, Also using option5 Set the Units IDs to IP address Table here we mapped Slave IDs 1-10 to the IP address 192.168.2.149 of our PC running the MODBUS Simulator, Then type S for save and exit, and close the Lantronix Device Installer.

Please note that from the last octet of the DL6000 IP address is it's node address number on the DH485, here our DL6000 DH485 node address is 8 please refer to manual for details.

2 Lantronix DeviceInstaller 4.4.0.7

| Lantronix Devices - 1 device(s) | Device Info Configuration Records Status Records Web Configuration Telnet Configuration |  |  |  |  |  |
|---------------------------------|-----------------------------------------------------------------------------------------|--|--|--|--|--|
| Ethemet 2 (192.168.2.149)       | IP Address: 192.168.2.8 Port: 9999 Sisconnect 🞸 Clear                                   |  |  |  |  |  |
| XPort-IAP-05 - firmware v3.3    | Model: Device Server Plus+! (Firmware Code:YM)                                          |  |  |  |  |  |
|                                 | Modbus/TCP to RTU Bridge Setup                                                          |  |  |  |  |  |
|                                 | 1) Network/IP Settings:                                                                 |  |  |  |  |  |
|                                 | IP Address 192.168.2.8                                                                  |  |  |  |  |  |
|                                 | Default Gateway not set                                                                 |  |  |  |  |  |
|                                 | Netmask 255.255.255.0                                                                   |  |  |  |  |  |
|                                 | 2) Serial & Mode Settings:                                                              |  |  |  |  |  |
|                                 | Protocol Modbus/RTU, Master attache                                                     |  |  |  |  |  |
|                                 | Serial Interface 19200,8,N,1,RS232                                                      |  |  |  |  |  |
|                                 | 3) Modem/Configurable Pin Settings:                                                     |  |  |  |  |  |
|                                 | CP1 GPIO (In)                                                                           |  |  |  |  |  |
|                                 | CP2 GPIO (In)                                                                           |  |  |  |  |  |
|                                 | CP3 GPIO (In)                                                                           |  |  |  |  |  |
|                                 | <ol> <li>Advanced Modbus Protocol settings:</li> </ol>                                  |  |  |  |  |  |
|                                 | Modbus/TCP Port 00502                                                                   |  |  |  |  |  |
|                                 | MB/TCP Exception Codes Yes (return 00AH and 00BH                                        |  |  |  |  |  |
|                                 | Char, Message Timeout 00050msec, 05000msec                                              |  |  |  |  |  |
|                                 | 5) Unit ID -> IP Address Table:                                                         |  |  |  |  |  |
|                                 | Close Idle Sockets 10sec                                                                |  |  |  |  |  |
|                                 | Redundant Entry Retry Feature Disabled                                                  |  |  |  |  |  |
|                                 | 001-010: 192.168.2.143                                                                  |  |  |  |  |  |
|                                 | 7) Security                                                                             |  |  |  |  |  |
|                                 | SNMP Enabled                                                                            |  |  |  |  |  |
|                                 | SNMP Community Name public                                                              |  |  |  |  |  |
|                                 | Telnet Setup Enabled                                                                    |  |  |  |  |  |
|                                 | Telnet Debug Enabled                                                                    |  |  |  |  |  |
|                                 | TFTP Download Enabled                                                                   |  |  |  |  |  |
|                                 | Port 77FEh Enabled                                                                      |  |  |  |  |  |
|                                 | Web Server Enabled                                                                      |  |  |  |  |  |
|                                 | Web Setup Enabled                                                                       |  |  |  |  |  |
|                                 | ECHO Disabled                                                                           |  |  |  |  |  |
|                                 | Enhanced Password Disabled                                                              |  |  |  |  |  |
|                                 | D)efault settings, S)ave, Q)uit without save                                            |  |  |  |  |  |
|                                 |                                                                                         |  |  |  |  |  |

Ready

Start the EQ32 Equustek configuration software and click on DL6000, then to select the way you are connected serially to configure the DL6000 click on the drop menu of the (COM Port Selection) to select the RS232 comport or the USB comport you found under device manager if you are using USB.

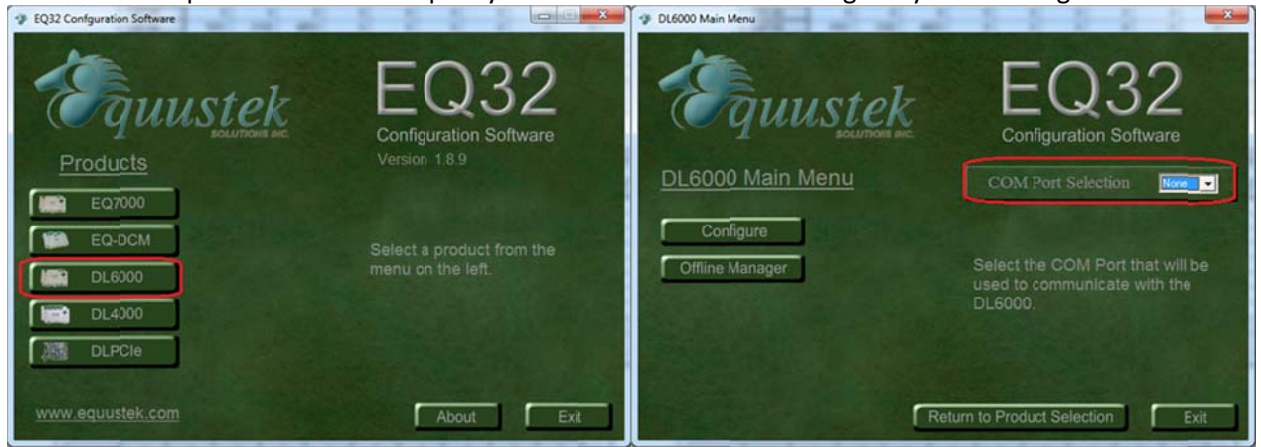

Click on Configure in the DL6000 main menu, click on Next in the Configure Online parameters window.

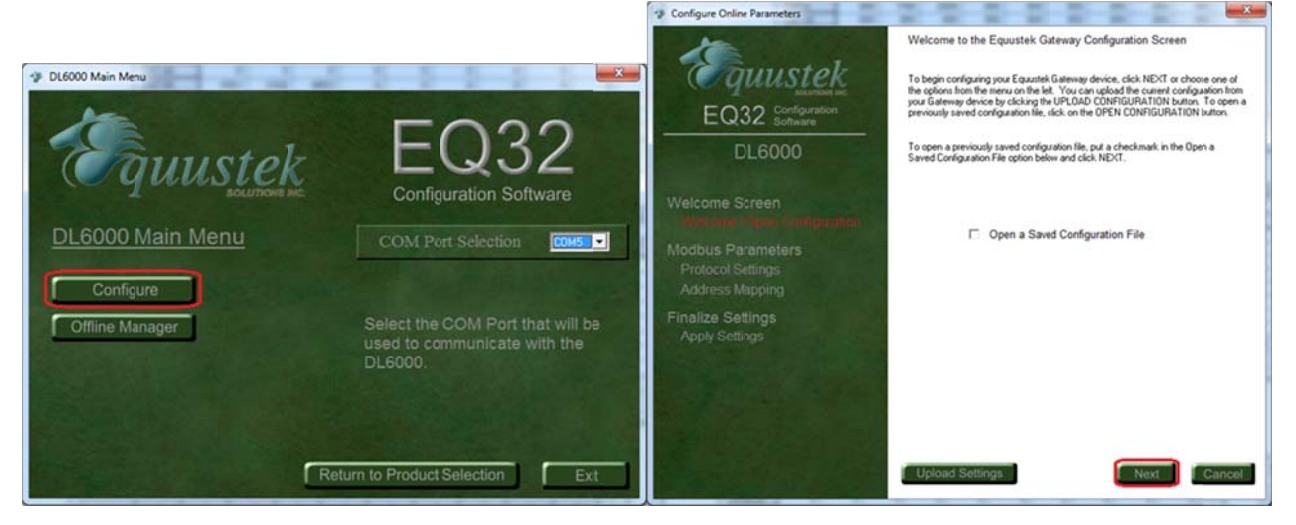

From (MODBUS Device Type) drop menu select Master, and for Destination data Address Decoding depending on your PLC and the devices connected choose one of the three options.

PLC's and SLC's - (NXYY:Z)

Use this format if the SLC, PLC, or other device allows up to 999:9999 to be entered for the file:word.

 $\Box$  X – Registers or Coils  $\rightarrow$  0 = 0X, 1 = 1X, 3 = 3X, 4 = 4X

 $\Box$  YY – Slave address  $\rightarrow$  1 to 99

 $\square$  Z – Register address  $\rightarrow$  1 to 9999

Example: N41:3036 will access register 43036 from Modbus Slave address 1.

SLC's - (NXYZ:Z)

Use this format if the SLC, PLC, or other device allows up to 999:999 to be entered for the file:word.

 $\Box$  X – Registers or Coils  $\rightarrow$  0 = 0X, 1 = 1X, 3 = 3X, 4 = 4X

 $\Box$  Y – Slave address  $\rightarrow$  1 to 9

 $\Box$  Z:Z – Register address  $\rightarrow$  Z before the colon ':' – Thousands digit  $\rightarrow$  0 to 9

 $\Box$  Z after the colon ':' – Ones to Hundreds digits  $\rightarrow$  0 to 999

*Example*: N413:36 will access register 43036 from Modbus Slave address 1.

NOTE: Z:Z cannot equal 0:0. The minimum value for Z:Z is 0:1.

## MicroLogix's and SLC's - (NYXZ:Z)

Use this format if the SLC, PLC, or other device allows up to 255:255 to be entered for the file:word.

 $\Box$  Y – Slave address  $\rightarrow$  0 = slave address 1, 1 = slave address 2, 2 = slave address 3

 $\Box$  X – Registers or Coils  $\rightarrow$  0 = 0X, 1 = 1X, 3 = 3X, 4 = 4X

 $\Box$  Z:Z – Register address  $\rightarrow$  Z before the colon ':' – Thousands digit  $\rightarrow$  0 to 9

 $\Box$  Z after the colon ':' – Ones to Hundreds digits ightarrow 0 to 255

*Example*: N43:36 will access register 43036 from Modbus Slave address 1.

NOTES: 1. Z:Z cannot equal 0:0. The minimum value for Z:Z is 0:1.

2. Slave address 3 cannot access registers or coils above 5255.

In our case here we selected NYXZ:z since our device allow up to 255:255 to be entered for the file:word.

Click on Next then click Finish to download the configuration to the DL6000.

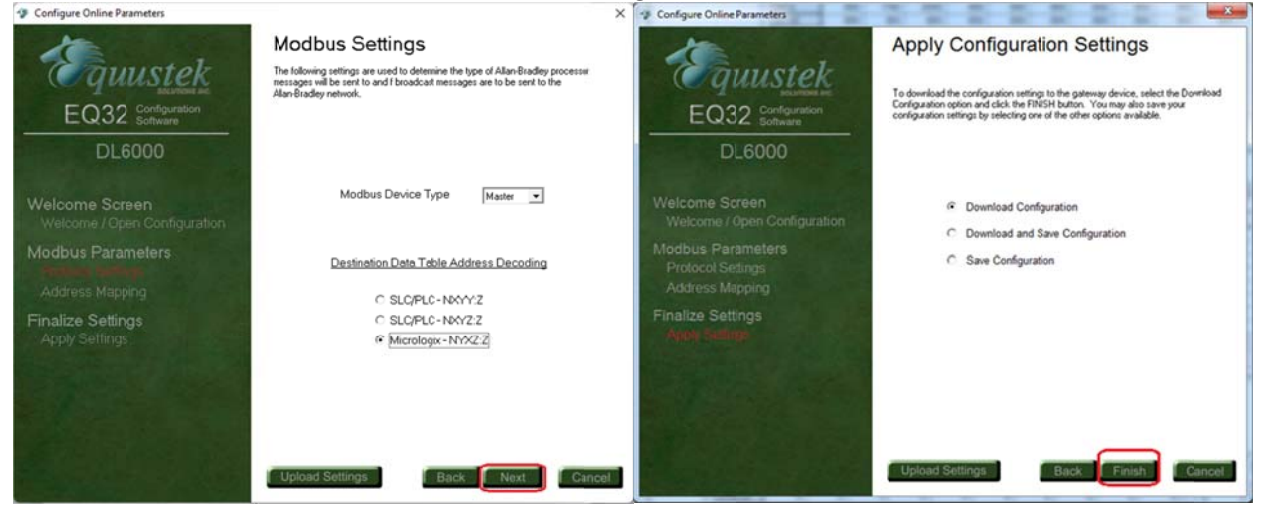

A message will come asking to press the Configure push button switch on the right hand side of the DL6000 to put it in configuration mode, press that and then click on OK

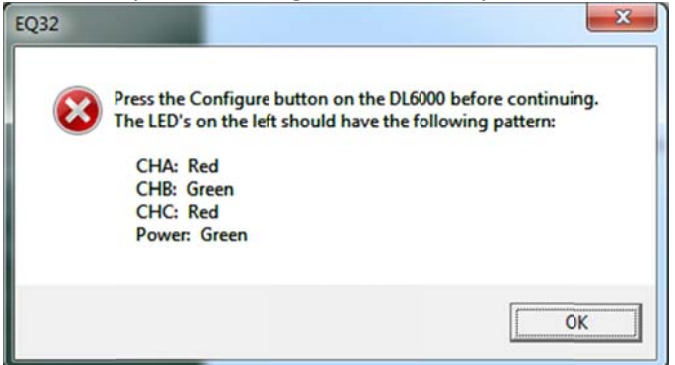

Wait until downloading is completed and a successful message appears, <mark>close the EQ32 software and press the RESET Push Button Switch on the left hand side of the DL6000 to put the unit online.</mark>

| Downloading               | X |
|---------------------------|---|
| Downloading Configuration |   |
|                           |   |
|                           |   |

To verify that our setting, we had the DL6000-MEDH485 connected to a DH485 network shown with our DL3500-DF1/DH485 browsing the network using RSLINX.

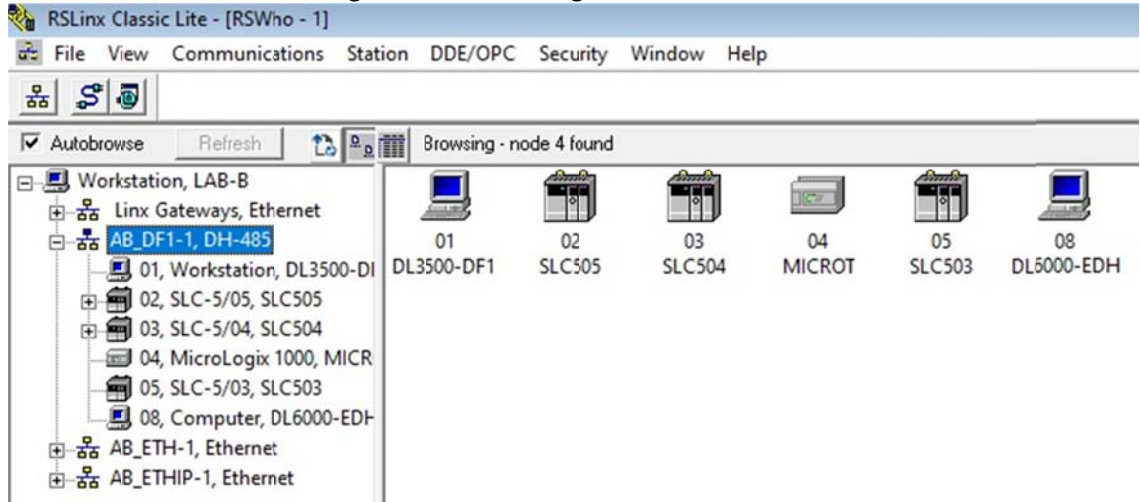

Then created a command to write form 14 words from Integer file N7:0 in our SLC503 to registers 40001-40014, using our Allan-Bradley to Modbus Mapping Program we found out the Data Table address of our Target Device for the command which here is N40:1

| Allan-Bradley / Modicon Mapping Program Ver 1.3 ×      |
|--------------------------------------------------------|
| Allan-Bradley / Modicon<br>Mapping Program             |
| • Master C Slave                                       |
| PLC Type Commands                                      |
| PLC-3 Word Range Read/Write     PLC-5 Typed Read/Write |
| Addressing Format                                      |
| C NXYY-Z C NXYZ-Z C NYXZ-Z                             |
| Modbus Address and Command                             |
| Message Type Write                                     |
| Modbus Command 16 - Pre-set Multiple Registers (4X)    |
| Start Register 1 (1-255, 1000-1255,                    |
| Slave Address 1 (1-3)                                  |
| Translate Data Table Address N40:1                     |

| ¥G LAD 2<br>■  |                                                                                                    |
|----------------|----------------------------------------------------------------------------------------------------|
| 0000 B3:0<br>3 | MSG<br>Read/Write Message<br>Type Peer-To-Peer<br>Read/Write Write<br>Target Device PLC5<br>Local/Remote Local<br>Control Block N9:0<br>Control Block Length 14<br>Setup Screen |

Then used the MODBUS Simulator MODSIM running on our PC shown below to see that values from N7:0 to N7:13 were written to Registers 40001-40014

| الله ModSim32 - N                                                                                                    | AodSim1                                                                          |                    |                              |             |                       | _           |                      | ×                  |
|----------------------------------------------------------------------------------------------------|----------------------------------------------------------------------------------|--------------------|------------------------------|-------------|-----------------------|-------------|----------------------|--------------------|
| File Connection                                                                                                    | Display                                                                          | Window             | Help                         |             |                       |             |                      |                    |
| 👶 ModSim1                                                                                                    |                                                                                  |                    |                              |             |                       |             |                      |                    |
| Address: 0<br>Length: 1                                                                                                    | 001<br>4                                                                         | Da<br>M<br>03: HC  | evice Id:<br>ODBUS<br>)LDING | Poin<br>REG | 1<br>It Type<br>ISTER | e<br>L 🔻    |                      |                    |
| 40001: <0089<br>40002: <0000<br>40003: <0001<br>40004: <0004<br>40005: <0013<br>40006: <0000<br>40007: <0332<br>40008: <0022<br>40009: <0000<br>40010: <0000<br>40011: <0000<br>40011: <0000<br>40013: <0307<br>40014: <0000 | 9><br>8><br>4><br>0><br>7><br>1><br>2><br>4><br>5><br>0><br>0><br>8><br>2><br>0> |                    |                              |             |                       |             |                      |                    |
| Data File N7 (dec)                                                                                                    | INTEGER                                                                          |                    |                              |             |                       |             |                      |                    |
| Offset         0           N7:0         899           N7:10         0                                                                                                    | 1<br>8 1<br>28 307                                                               | 2 3<br>4 40<br>2 0 | 4<br>137                     | 5           | 6<br>3322             | 7 224       | 5                    | 9<br>0             |
| N7:0                                                                                                    |                                                                                  |                    |                              |             |                       | Radi:       | c Decimal<br>Column: | • -<br>•<br>• 10 • |
| N7 ·                                                                                                    | <u>P</u> roperties                                                               |                    | <u>U</u> sage                |             |                       | <u>H</u> el | Þ                    |                    |